## [붙임 7] 인터넷 접수방법

## 순서1) 회원가입(배출가스 등급제)

 자동차 배출가스 종합전산시스템 (<u>https://www.mecar.or.kr/main.do</u>) 접속
**회원가입** 클릭(홈페이지 오른쪽 상단)
**일반회원** 가입 ⇒ 이용약관 및 개인정보처리방침 동의 ⇒ 만 14세 이상가입 ⇒ 본인인증 클릭 ⇒ 인증수단 휴대폰 선택시 ⇒ 통신사 선택 및 약관 이용 정보 동의 및 시작하기 클릭 ⇒ 문자인증 클릭 ⇒ 개인정보 입력 ⇒ 확인 클릭 ⇒ 인증번호 6자리 입력 ⇒ 회원 아이디 등 개인정보입력 ⇒ 가입신청 클릭

|         |          |          |          |            | s         | 그인 회원가입 | 사이트앱 💍 랫果 서비스 |
|---------|----------|----------|----------|------------|-----------|---------|---------------|
| mécar   | 민원서비스 배결 | 가스등급제    | 운행제한     | 저공해조치      | 배출가스업무    | 정보마당    | No an         |
| ▮ 민원서비스 | 응급조회     | Ø        | 운영제한 정보  | শ্বনাহ্ন 🕗 | 저공해조지 신청  | Ø       |               |
|         | 저공해조치정보  | <u>ک</u> | LPG차 전환지 | 원 신청 ①     | 배출가스 검사경과 | 조의 🕞    |               |
|         | 내차 종합 정보 | $\odot$  |          |            |           |         |               |

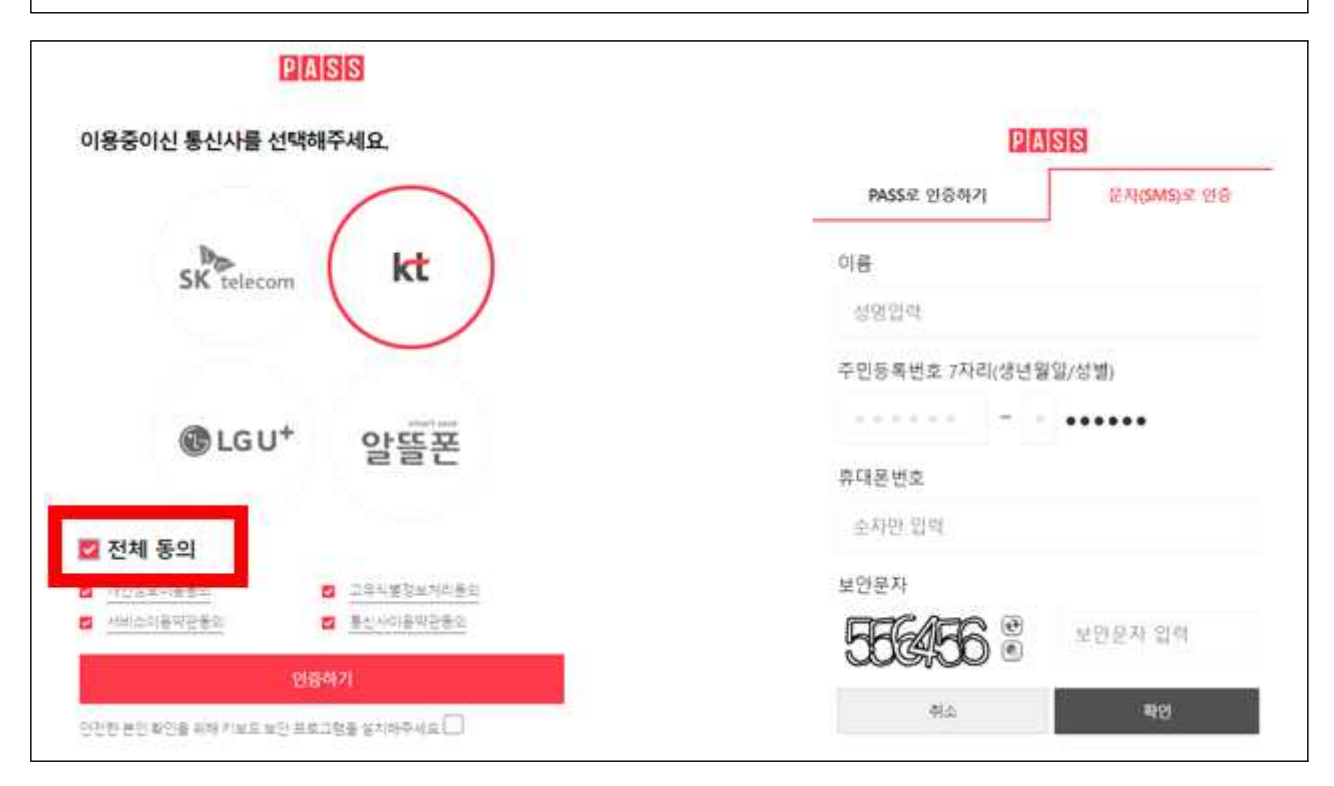

## 순서2) 회원가입 후 조기폐차 저공해신청

◆ 저공해조치 신청(DPF/조기폐차/건설기계) 클릭⇒ 저공해조치 신청 구분 클릭
⇒ 저공해조치신청 정보 입력(차량번호 기재 후 차량조회 클릭)
저공해조치방법(\*) 조기폐차 클릭⇒ 저공해신청 클릭

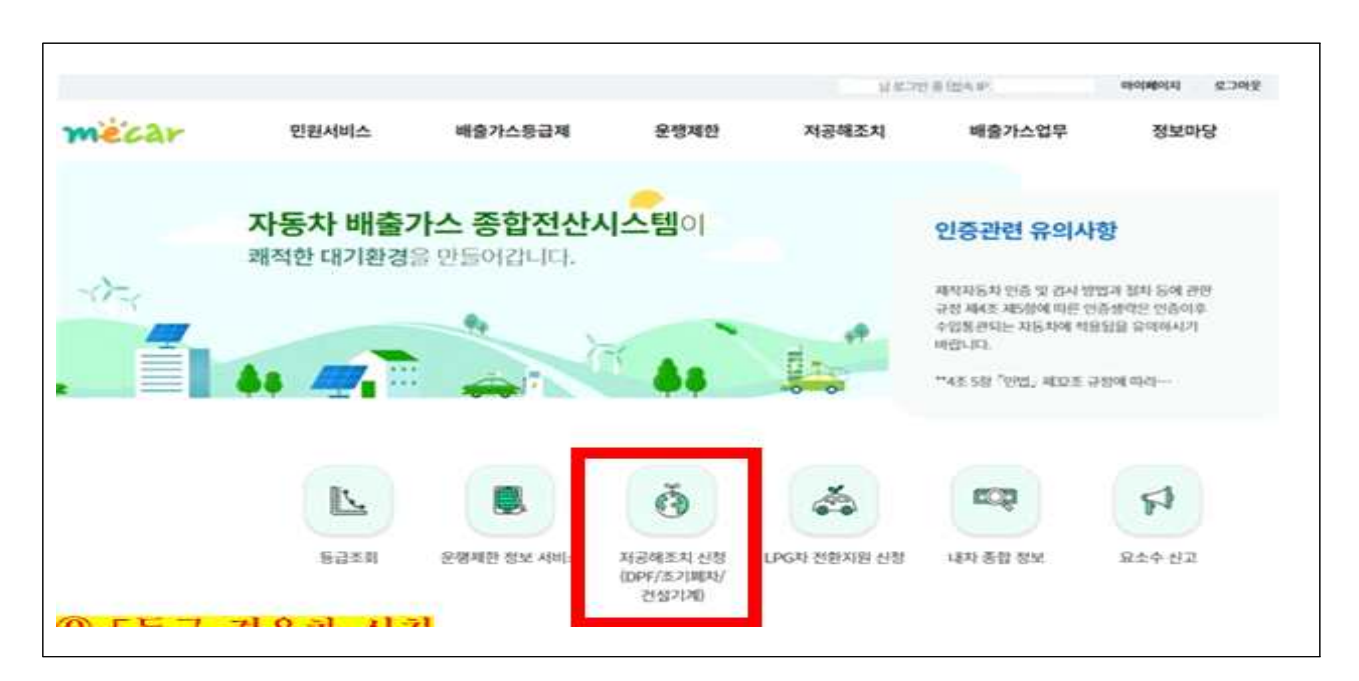

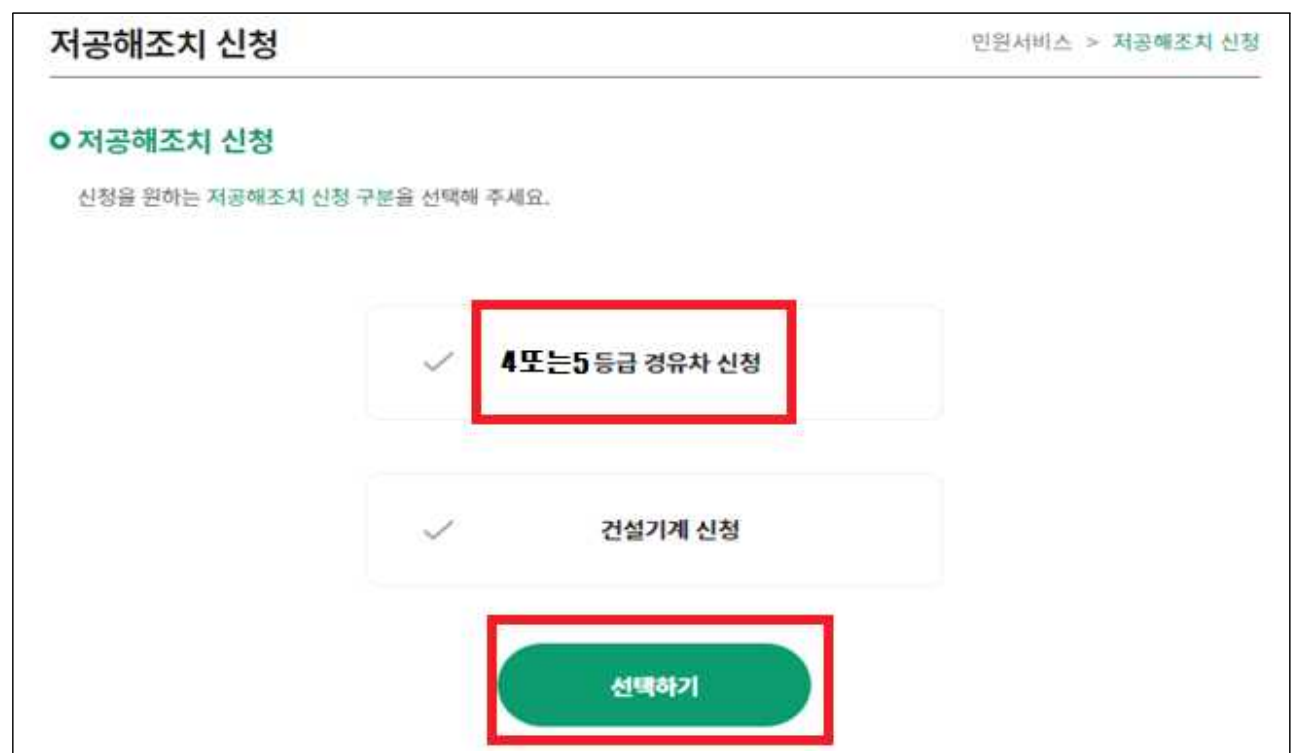

|           |                    | * H.A.                | 항목은 입력 필수 사항입니 |
|-----------|--------------------|-----------------------|----------------|
| 신청자명      |                    |                       |                |
| *휴대전화     | 010 -              |                       |                |
| *자동차 등록번호 | · 배공기스 3등립 사용안 전성기 | 차양조회                  |                |
|           | ※차량조회버튼 클릭후 차랑검색   | 차대번호링크를 선택하시면 신청정보가 저 | 사동업력됩니다.       |
| 차대번호      |                    |                       |                |
| *저공해조치 방법 | ○ 저감장치 부착 ○ 조기     | 패차                    |                |
| 차명        |                    |                       |                |
| 연식        |                    |                       |                |
| 소유자명      |                    |                       |                |
| 주소        |                    |                       |                |
| 신정치자체     |                    |                       |                |
| 전화번호      | [ <u>A</u> eet] •  |                       |                |
|           | 본인은 위와같이 차량에 대해 7  | 공해조치를 하고자 신청서를 제출합니다. | 1              |

## ※ 법인신청 방법

- 회원가입 : 회사직원이 일반회원으로 가입

- 차량신청 : 저공해조치 신청 클릭 ⇒ 개인정보수집 동의 클릭 ⇒ 차량조회 ⇒
차량번호 조회 팝업창에서 1번 항을 법인으로 변경 후 순서대로 진행